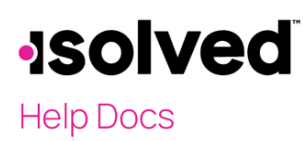

**Report Archive** 

### Introduction

The purpose of this article is to explain the functionality of Report Archive.

### **Report Archive**

The Report Archive is a storage area for all reports that processed with an individual payroll run. Each legal company and pay group will have a separate Report Archive.

| Client: 19123 - C Heatin | ng & Air Conditioning Inc. | Company: | 19123 - B Heating & Air Cor | ditioning Inc. V Pay | Group: Weekly T 👻 | Status: Active |               |                 |              | Q Clien         | t Search |
|--------------------------|----------------------------|----------|-----------------------------|----------------------|-------------------|----------------|---------------|-----------------|--------------|-----------------|----------|
| *Pay Date Year: 2021     | ✓ Filter                   |          |                             |                      |                   |                |               |                 |              |                 | 🏹 Help 👻 |
| Payroll Status           | Payroll Type               | ¢ Run #  | Period Begin                | Period End           | Run Date          | Pay Date       | Last of Month | Last Of Quarter | Last of Year | New Fiscal Year |          |
| Complete                 | Regular Payroll            | 186      | 1/25/2021                   | 1/31/2021            | 2/2/2021          | 2/5/2021       |               |                 |              |                 |          |
| Complete                 | Regular Payroll            | 185      | 1/18/2021                   | 1/24/2021            | 1/26/2021         | 1/29/2021      | $\checkmark$  |                 |              |                 |          |
| Complete                 | Regular Payroll            | 184      | 1/11/2021                   | 1/17/2021            | 1/25/2021         | 1/22/2021      |               |                 |              |                 |          |
| Complete                 | Regular Payroll            | 183      | 1/4/2021                    | 1/10/2021            | 1/13/2021         | 1/15/2021      |               |                 |              |                 |          |
| Complete                 | Regular Payroll            | 182      | 12/28/2020                  | 1/3/2021             | 1/5/2021          | 1/8/2021       |               |                 |              |                 |          |
|                          |                            |          |                             |                      |                   |                |               |                 |              |                 |          |

If there are multiple legals or pay groups, use the drop-down menus at the top of the screen to toggle between them. The screen will update and contain only reports from the selection chosen.

| Client: 19123 - C Heating & Air Conditioning Inc. | Company: | 19123 - B Heating & Air Conditioning Inc. 🗸                                  | Pay Group: | Weekly T |  |
|---------------------------------------------------|----------|------------------------------------------------------------------------------|------------|----------|--|
|                                                   |          | 19123 - B Heating & Air Conditioning Inc.<br>19123-1 - B J Scrap Metal, Inc. |            |          |  |

The status of the company will be at the top of the screen in order to determine if the client is still "Active" or "Terminated" (or other legal company status). Also, reports are stored indefinitely in isolved, therefore there is a dropdown box to view previous years if necessary. When you select a year, you must click **Filter** to change your view.

| *Pay Date Year: | 2018 | ~ | Filter |
|-----------------|------|---|--------|
|                 |      |   |        |

**Note:** If a Client User has an Organization Access restriction (other than "None") under Security > Client Users > Organization Access, the user will be able to view the screen, but will not be able to open the reports.

This will eliminate a Client User from viewing payroll data for employees they do not have access to, since the Report Archive is a PDF version of exactly what happened in a specific payroll run.

#### **Report Archive**

## -solved

### Help Docs

### Scheduled Report Options

In order to add additional reports to **Report Preview** that will post to **Report Archive** once the payroll is processed, navigate to **Client Management > Client Maintenance > Scheduled Report Options**.

Payroll reports can also be transmitted to a site (FTP, HTTPS, SSH FTP) by setting up the **Connection URL** under **Client Utilities > Client Transmission Utilities > Data Transmission** settings.

To add a report, click on the **Add New** icon. Select either:

- Payroll Reports
- Report Writer Reports

Select the name of each report and click on **Save**. Once saved, the report will appear under Payroll Processing > Process Payroll. Once the payroll has been processed, the same report will appear under **Report Archive**.

If the report is to be transmitted, select the **Transmission** settings, and select the **Data Transmission** settings applicable to this report.

| Sort Field 1:          | T                  |
|------------------------|--------------------|
| Sort Field 2:          | •                  |
| Sort Field 3:          | ¥                  |
| Delivery Package:      | •                  |
| Report Schedule:       | Every Pay 🔻        |
|                        | Queued Overnight   |
| Output Type:           | ¥                  |
| Transmission Settings: | Payroll Register 🔹 |

Note: Date Range reports are not able to be scheduled with a Payroll Run.

### Payroll Details

Navigate to **Reporting > Report Archive**. Each payroll run and its details will be available for selection at the top of the screen. In order to select the proper payroll and view the reports generated with that payroll, details are listed for easier selection. The details include:

- Payroll Status
- Payroll Type
- Run #
- Period Begin
- Period End
- Run Date
- Pay Date
- Last of Month
- Last of Quarter
- Last of Year
- New Fiscal Year

## -solved

### Help Docs

| Payroll Status | Payroll Type    | \$ Run # | Period Begin | Period End | Run Date  | Pay Date  | Last of Month | Last Of Quarter | Last of Year | New Fiscal Year |
|----------------|-----------------|----------|--------------|------------|-----------|-----------|---------------|-----------------|--------------|-----------------|
| Complete       | Regular Payroll | 186      | 1/25/2021    | 1/31/2021  | 2/2/2021  | 2/5/2021  |               |                 |              |                 |
| Complete       | Regular Payroll | 185      | 1/18/2021    | 1/24/2021  | 1/26/2021 | 1/29/2021 | √             |                 |              |                 |

Highlight a selected Payroll run to view the reports associated with that payroll or select the report hyperlink to access the report needed.

### Output

All reports that were available in Payroll Preview are stored in Report Archive after the payroll has processed. Some of the standard reports that process with each payroll are:

- Payroll Summary
- Payroll Register
- New Employee and Change Audit
- Exceptions
- Check Register
- Deduction Register
- Direct Deposit Register
- Pay Transaction Audit
- Payroll Invoice
- Delivery Page
- Packing List
- Wrap Instructions

In order to view any of these reports, highlight the name of the report under Output Item.

| Payroll Summary                 | GENERATED |
|---------------------------------|-----------|
| Payroll Register                | GENERATED |
| New Employee and Change Audit   | GENERATED |
| Exceptions                      | GENERATED |
| Check Register                  | GENERATED |
| Checks                          | GENERATED |
| Current Labor Allocation Detail | GENERATED |
| Deduction Register              | GENERATED |

The report will be selected and on the right side of the screen, the report can either be viewed or downloaded.

If the report was transmitted, and indicator giving the date and time of the transmission will be available under the "View/Download" report in **Report Archive > Output** Item.

# -solved

Help Docs

**Report Archive** 

If there is an error in the transmission, you will receive Transmission Error Details.

Data transmission failed attempting to send the data for to URL ftpes://: Exception Details: FTP error connecting: Connection error 10061 at AOS.FTP.FTPClient.Connect(FTPUrl url, String username, String password, Byte[] keyData, String keyPassword) in C:\agent\\_work\2\s\Code\Source\AOS.Core\FTP\FTPClient.cs:line 121 at AOS.FTP.FTPClient.ConnectAndSend(FTPUrl url, String username, String password, Byte[] privateKey, String privateKeyPassword, String sourceFilePath) in C:\agent\\_work\2\s\Code\Source\AOS.Core\FTP\FTPClient.cs:line 61 at AOS.BusinessLogic.DataExport.ExportFileWriter.TransmitData(AuditBatch auditBatch, String filePath, String fileName, String transmissionSettingsDescription, String connectionUrl, String connectionUserName, String connectionPasswordClearText, Byte[] clientCertificate, String privateEncryptionKeyPasswordClearText, Boolean usePassiveMode, Object]] connectionUrlArgs) in C:\agent\\_work\2\s\Code\Source\AOS.BusinessLogic.DataExport\Helpers\FileWriter.cs:line 321

Once you correct the **Data Transmission** settings, you can navigate to **Report Archive** and select "Regenerate & Send" so the file will be sent to the proper site.

| ange Audit           |
|----------------------|
| 1/26/2021 4:00:32 PM |
| 1/26/2021 4:00:37 PM |
| View Report          |
| Download Report      |
|                      |

Some larger reports may be "Queued Overnight," and available the next day for viewing or downloading. The status will change when available under Output Item > Status.

Two options appear on the black action line:

- **Regenerate**: If changes have been made, such as Regenerate Labor or Worker Comp, you are able to regenerate the report.
- **Refresh:** This will refresh the report status.

## -solved

### Help Docs

### Continuous Report Archive

If you do not want to print or view each report individually, you can navigate to Reporting > Continuous Report Archive and select the reports you would like to view or print. The headings on this page mirror the headings under Report Archive.

| Continuous Reports Archive |                                 |          |              |            |           |            |               |                 |              |                 |
|----------------------------|---------------------------------|----------|--------------|------------|-----------|------------|---------------|-----------------|--------------|-----------------|
| + Payroll St               | atus                            | ¢ Run #  | Period Begin | Period End | Run Date  | Pay Date   | Last of Month | Last Of Quarter | Last of Year | New Fiscal Year |
| Complete                   | Regular Payroll                 | 188      | 2/1/2021     | 2/7/2021   | 2/5/2021  | 2/12/2021  |               |                 |              |                 |
| Complete                   | Regular Payroll                 | 186      | 1/25/2021    | 1/31/2021  | 2/2/2021  | 2/5/2021   |               |                 |              |                 |
| Complete                   | Regular Payroll                 | 185      | 1/18/2021    | 1/24/2021  | 1/26/2021 | 1/29/2021  | √             |                 |              |                 |
| Complete                   | Regular Payroll                 | 184      | 1/11/2021    | 1/17/2021  | 1/25/2021 | 1/22/2021  |               |                 |              |                 |
| Complete                   | Regular Payroll                 | 183      | 1/4/2021     | 1/10/2021  | 1/13/2021 | 1/15/2021  |               |                 |              |                 |
| Complete                   | Regular Payroll                 | 182      | 12/28/2020   | 1/3/2021   | 1/5/2021  | 1/8/2021   |               |                 |              |                 |
| Complete                   | Regular Pavroll                 | 181      | 12/21/2020   | 12/27/2020 | 1/5/2021  | 12/31/2020 | J             | J               | J            |                 |
| Reports                    | Exports                         |          |              |            |           |            |               |                 |              |                 |
| Toporto                    |                                 |          |              |            |           |            |               |                 |              |                 |
| 2 Refresh                  | 1                               |          |              |            |           |            |               |                 |              |                 |
| Reports                    |                                 |          |              |            |           |            |               |                 |              |                 |
|                            | Select All                      | View Rep | ports        |            |           |            |               |                 |              |                 |
|                            | Title                           |          |              |            |           |            |               |                 |              |                 |
|                            | Payroll Summary                 |          |              |            |           |            |               |                 |              |                 |
|                            | Payroll Register                |          |              |            |           |            |               |                 |              |                 |
|                            | New Employee and Change Audit   |          |              |            |           |            |               |                 |              |                 |
|                            | Exceptions                      |          |              |            |           |            |               |                 |              |                 |
|                            | Check Register                  |          |              |            |           |            |               |                 |              |                 |
|                            | _ Checks                        |          |              |            |           |            |               |                 |              |                 |
|                            | Current Labor Allocation Detail |          |              |            |           |            |               |                 |              |                 |
| L                          | Deduction Register              |          |              |            |           |            |               |                 |              |                 |

Once selected, click View Reports and the reports chosen will be in one continuous PDF file for viewing or saving.